## Using Ionosphere f<sub>0</sub>F2 and h<sub>m</sub>F2 Charts

## **1** Instructions

Click on the link "Ionospheric Data" to view ionospheric conditions at a specific site. Clicking on this link brings up the following page.

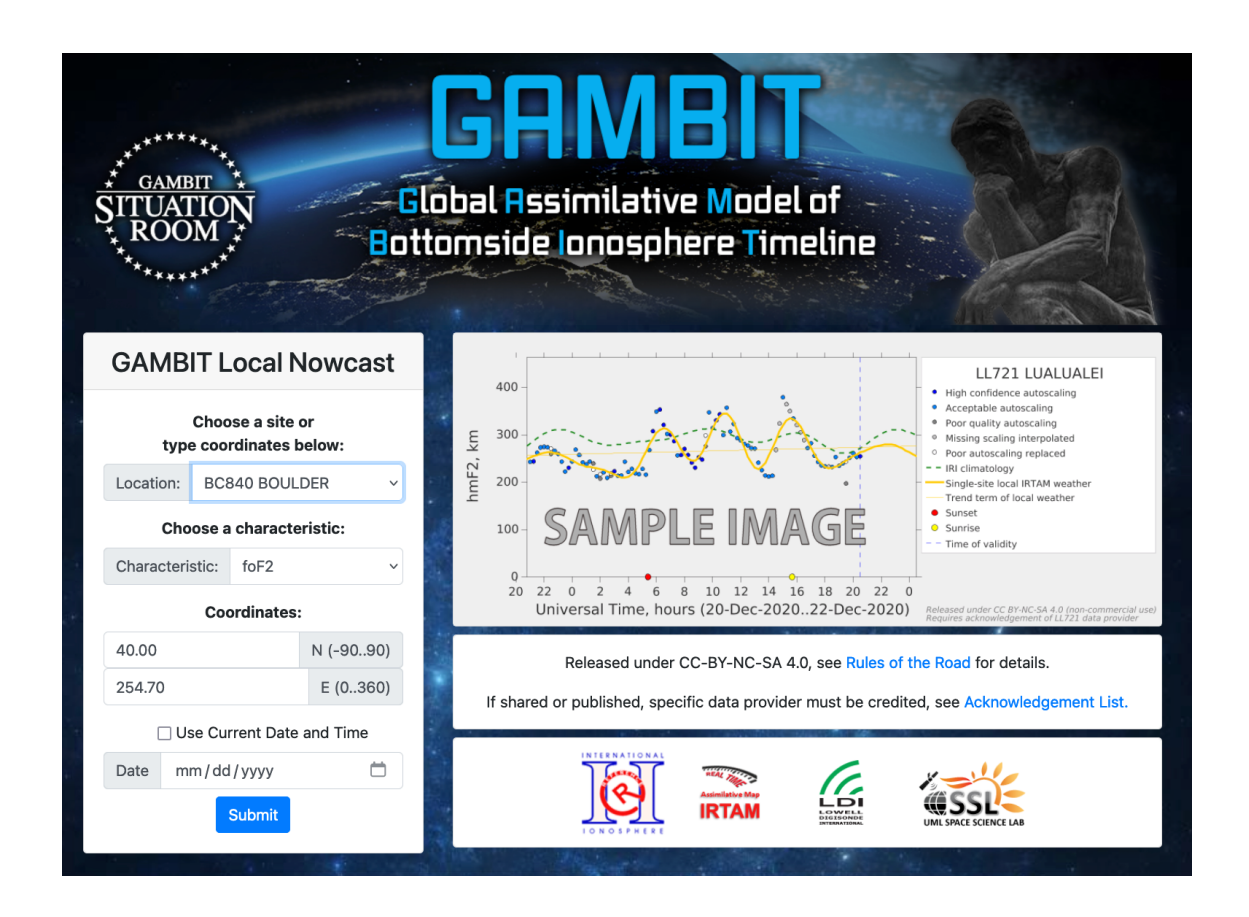

Use the "Location:" drop-down menu to select the ionosphere vertical sounding site that you are interested in, for example Boulder, CO.

Next use the "Characteristic:" drop-down menu to select the type of chart that you want, for example critical frequency  $f_0F2$ .

You can then click the "Use Current Date and Time" box and click on the small calendar icon in the "Date" box to enter the time and current date.

Finally, click the blue "Submit" button. The desired information will appear as illustrated below.

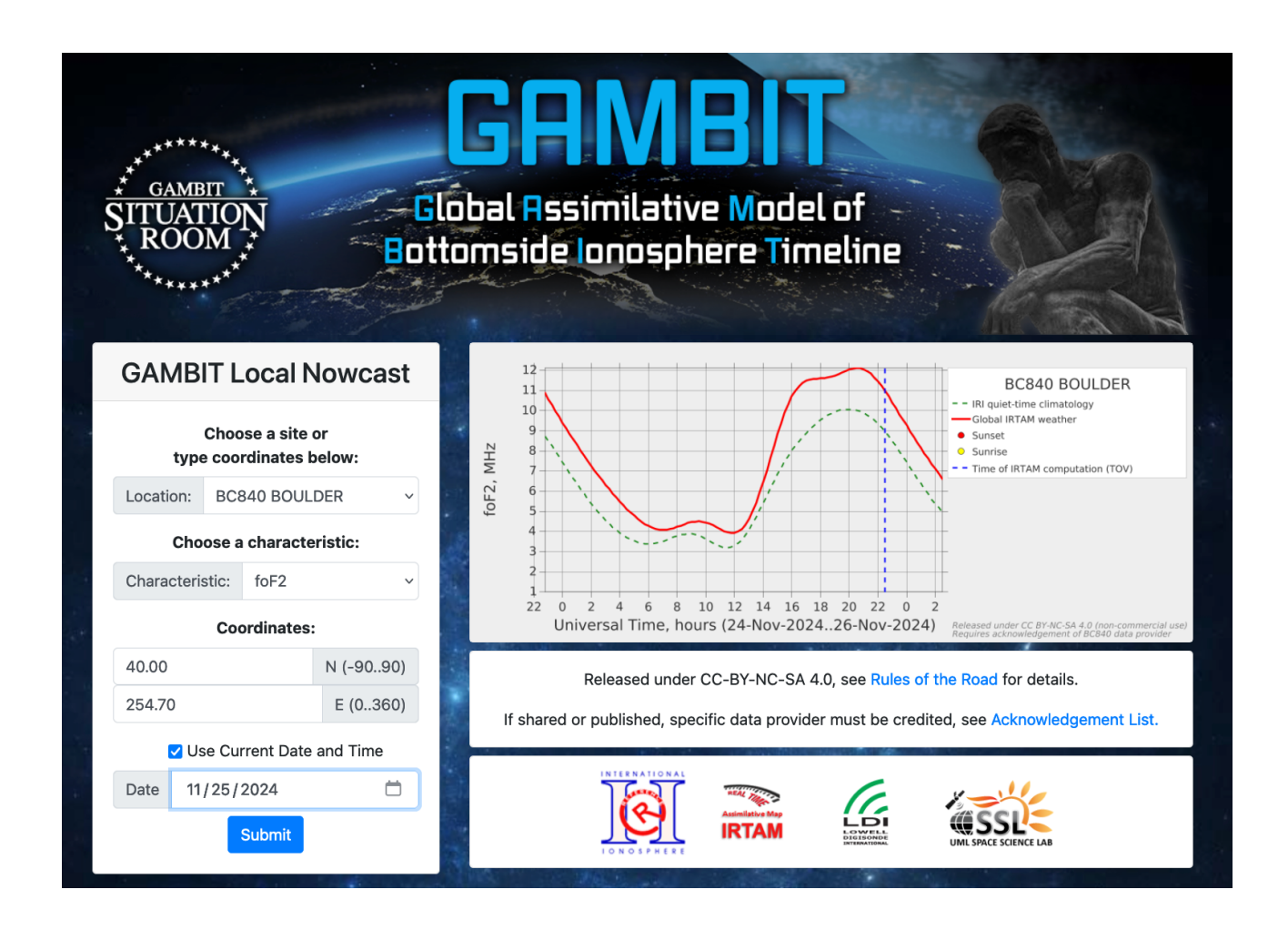

The red curve is the current  $f_0F2$  critical frequency data. The dashed green curve is the estimated critical frequence calculated by the International Reference Ionosphere (IRI) mathematical model. The vertical dashed blue line is the time at which the curves were generated in Universal Time.

A list of United States vertical sounding sites is provided in the following table.

## 2 United States Vertical Sounding Sites

| Location                      | Location: Site Symbol |
|-------------------------------|-----------------------|
|                               |                       |
| Lualualei, Oahu               | LL721                 |
| College (Fairbanks), AK       | CO764                 |
| King Salmon, AK               | KS759                 |
| Port Arguello, CA             | PA836                 |
| Idaho National Laboratory, ID | AC843                 |
| Boulder, CO                   | BC840                 |
| Cherry (White Sands), NM      | CH833                 |
| Kirkland AFB, NM              | KR835                 |
| Austin, TX                    | AU930                 |
| Alpena, MI                    | AL945                 |
| Hanscom, MA                   | HAJ43                 |
| Millstone Hill, MA            | MHJ45                 |
| Eglin AFB, FL                 | EG931                 |
| Wallops IS, MD                | WI937                 |
|                               |                       |